## 2022년 알레르기질환 온라인 학부모 교육 신청안내

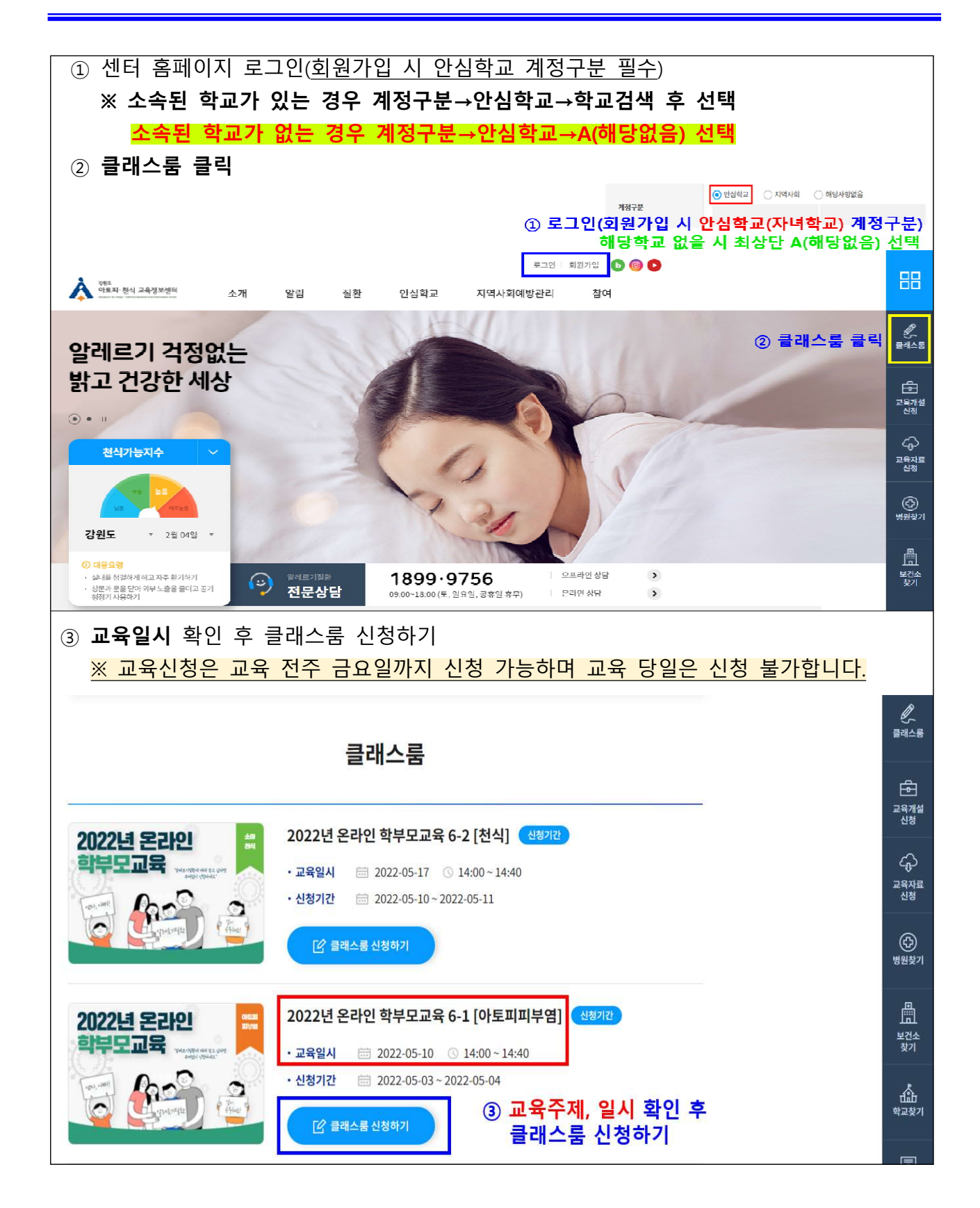

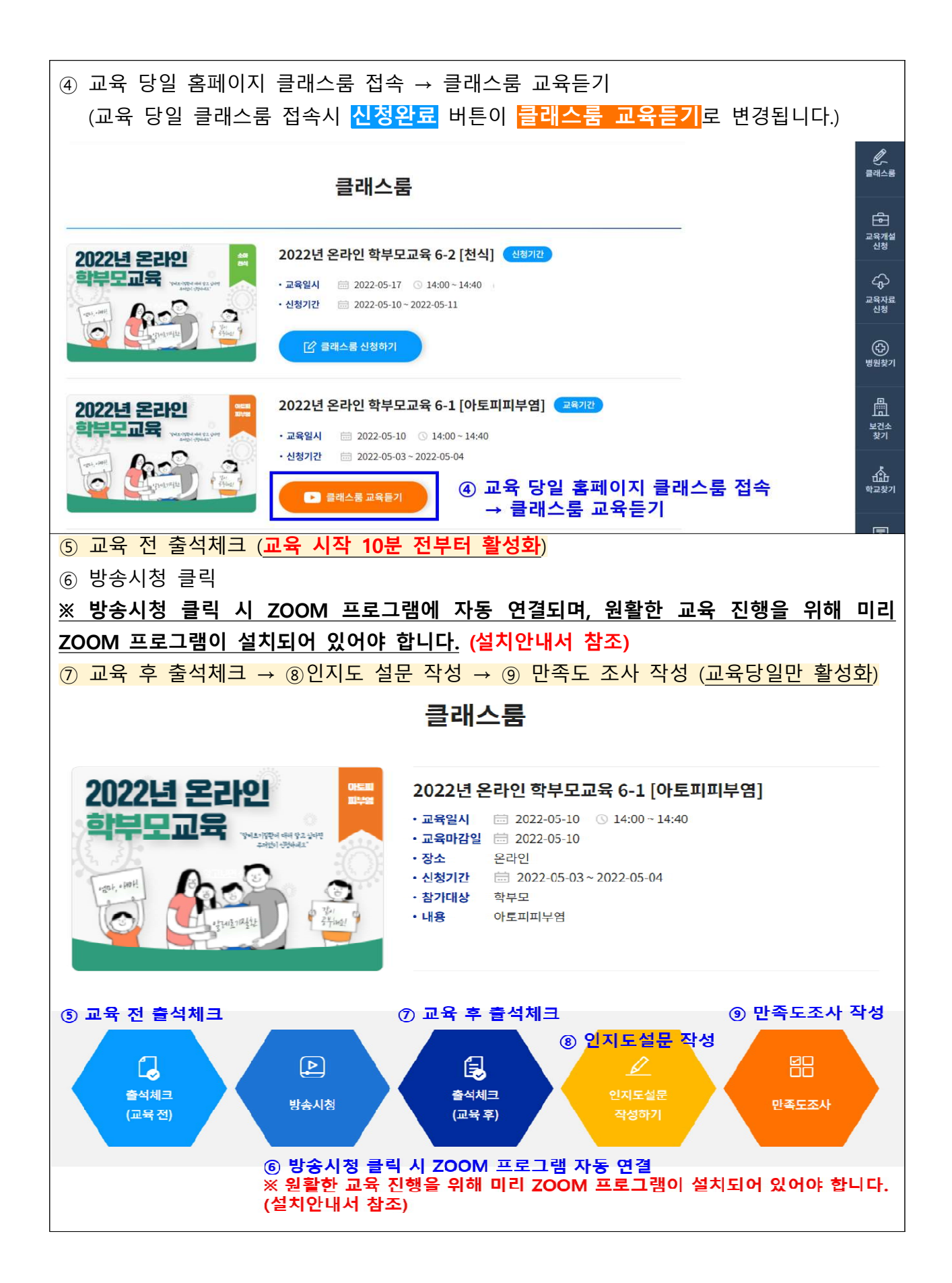

| 설문일 * 2022 02 04                                                                                                    |                                                                                                    | * 표시된 문창은 필수창목이                                                                                                    | 므로 반드                                                           | 시 입력해주세요.                                                                       |
|----------------------------------------------------------------------------------------------------|----------------------------------------------------------------------------------------------------|----------------------------------------------------------------------------------------------------|-----------------------------------------------------------------|---------------------------------------------------------------------------------|
|                                                                                                    |                                                                                                    |                                                                                                    |                                                                 |                                                                                 |
| 성별 ' 고 남자 그 여자                                                                                                    |                                                                                                    |                                                                                                    |                                                                 |                                                                                 |
| rfol(6) · 생                                                                                                    |                                                                                                    |                                                                                                    |                                                                 |                                                                                 |
| 본인/가족 질함여부·                                                                                                    | ) 🗖 없음                                                                                              |                                                                                                    |                                                                 |                                                                                 |
|                                                                                                    |                                                                                                    |                                                                                                    |                                                                 |                                                                                 |
|                                                                                                    |                                                                                                    |                                                                                                    |                                                                 |                                                                                 |
| ● 아토피피부언(이)라는 질환과 귀하의 생각을 토대로 해당 항목에 V 표시하여 주신                                                                                                    | 말지요.                                                                                                |                                                                                                    |                                                                 |                                                                                 |
| 문항                                                                                                    |                                                                                                    |                                                                                                    | 예                                                               | 아니오                                                                             |
| 1. 아토피피부몀은 저절로 송아지므로 특별한 치료를 하지 않아도 된다.                                                                                                    |                                                                                                    |                                                                                                    |                                                                 |                                                                                 |
| 2. 아도피피부염의 중상은 호전과 악하를 반복한다.                                                                                                    |                                                                                                    |                                                                                                    |                                                                 |                                                                                 |
| 3. 급격한 온도와 습도의 변화는 아토피피부염을 약화시킬 수 있다.                                                                                                    |                                                                                                    |                                                                                                    |                                                                 |                                                                                 |
| 4. 민간요법 등 비과학적인 치료법은 아토피피부염을 오히려 악화시킬 수 있다.                                                                                                    |                                                                                                    |                                                                                                    |                                                                 |                                                                                 |
| 5. 아토피피부엽의 예방을 위해 식품알레르기를 흔히 유발하는 식품(예: 우유, 계란 등)은                                                                                                    | 전 제한하는 것이 좋다.                                                                                       |                                                                                                    |                                                                 |                                                                                 |
| 6. 아도피피부염 치료를 위해 원인으로 의심되는 식품은 검사 진이라도 제한하는 것이 좋                                                                                                    | C <u>L</u>                                                                                          |                                                                                                    |                                                                 |                                                                                 |
| 7. 아토피피투몀이 있을 때 매일 목욕하는 것이 좋다.                                                                                                    |                                                                                                    |                                                                                                    |                                                                 |                                                                                 |
| 8. 보급제는 목욕 어부와 상관없이 하루에 3빈 아상 바트는 것이 좋다.                                                                                                    |                                                                                                    |                                                                                                    |                                                                 |                                                                                 |
| 9. 스테로이드 연고는 부작용으로 인해 사용하지 않는 것이 좋다.                                                                                                    |                                                                                                    |                                                                                                    |                                                                 |                                                                                 |
| 10. 피부가 긴조해지기 때문에 비누는 사용하지 않는 것이 좋다.                                                                                                    |                                                                                                    |                                                                                                    |                                                                 |                                                                                 |
| <u>∠근근니근 꼭ㅜㅗ뽀</u> 팍애                                                                                                    | 나음은 귀하세서                                                                                            | <b>한만에 대한 안속도]</b><br>참여하신 알레드기 실환 교육프<br>표시해주시기 바랍니다                                                                                                    | 도그램 전태                                                          | 한에 대한 만족도 질문입니다                                                                 |
| 같은 한 한국도 조사<br>한 만족도 조사<br>한 11월원 교육에 대한 만축도 의견을 듣는 철론으로 구상되어 있으며 응답하시는 데 약<br>같이 소요될 것입니다. 본 설문은 외부에 노출되거나 본 교육의 만축도 평가 이외의 다른 목<br>응되지 않을 것입을 억속드립니다.<br>함목 입니다.                | 나용는 귀하에서<br>해당하는 부분에<br>1. 다음에 또 이<br>이 전혀 그렇지<br>수압레르기 질환                                          | 9년에 대한 안속도]<br>참여하신 알레드기 실환 교육프<br>표시해주시기 비랍니다.<br>러한 교육이 있다면 참여할 것<br>않다 ○ 별로 그렇지 않다<br>: 교육에 대한 의견이 있으시!                                                    | 로그램 전학<br>것이다.•<br>① 보통이<br>면 적어주기                              | 반에 대한 만속도 실분입니다<br> 다 ① 대체로 그렇다 ④<br>시기 바랍니다.                                   |
| 스 간 근 니 간 역 가 고 바 작 기<br>- 만족도 조사<br>번 전령된 교육에 대한 만호후 의전을 듣는 절문으로 구신되어 있으며 응답하시는 데 약<br>비 요도될 것입니다. 본 설문은 외부에 노출되거나 본 교육의 만족도 평가 이외의 다른 육<br>디시 않을 것입을 약속드립니다.<br>한 입니다.          | 나용는 귀하에서 해당하는 부분에<br>해당하는 부분에<br>① 전혀 그렇지<br>◆알레르기 질환<br>-                                          | 3만에 대한 만속도)<br>3억마라 열려드가 실환 교육프<br>표시에구시가 바랍니다.<br>러한 교육이 있다면 참여할 것<br>않다. ○ 별로 그렇지 않다<br>- 교육에 대한 의견이 있으시!                                                   | 도그램 전태<br>신이다.•<br>① 보통이<br>면 적어주기                              | 1에 대한 만속도 실문입니다<br> 다 () 대체로 그렇다 ()<br>시기 바랍니다.                                 |
| · 건 준 너 건 쪽 주 조 배 적                                                                                                    | 나용는 귀하에서<br>해당하는 부분에<br>이 전혀 그렇지<br>수 알레르기 질환<br>-<br><u>성문에 응답하</u>                                | 9만에 대한 반속도]<br>감영하신 알렉드가 실환 교육프<br>피시해주시기 비랍니다.<br>러한 교육이 있다면 참여할 것<br>않다 ○ 별로 그렇지 앉다<br>· 교육에 대한 의견이 있으시!<br>·                                               | 도그램 전학<br>(이다.•<br>) 보통이<br>면 적어주기                              | 반에 대한 만속도 실분입니다<br>I다 ① 대체로 그렇다 ④<br>시기 바랍니다.                                   |
| · 근· 근· 니· 근· 역· 구· 고· 바· 작· 기<br>만족도 조사<br><sup>전원 교육에</sup> 대한 만축도 의견을 통는 월문으로 구성되어 있으며 응답하시는 데 약<br>요월 것입니다. 본 설문은 외부에 노출되거나 본 교육의 만축도 평가 이외의 다른 목<br>1 않을 것입을 약속드립니다.<br>입니다. | 나용은 귀하에서<br>해당하는 부분에<br>1. 다음에 또 이<br>○ 전혀 그렇지<br>◆ 알레르기 질환<br>-<br>-                               | 9만에 대한 반속도]<br>감여하신 알색드기 실환 교육프<br>표시해주시기 바랍니다.<br>러한 교육이 있다면 참여할 것<br>않다 ○ 별로 그렇지 않다<br>: 교육에 대한 의견이 있으시!<br><u>겨 주셔서 감사합니다.</u>                             | 도그램 전1<br>(이다.•<br>) 보통이<br>면 적어주기                              | 반에 대한 만속도 실분입니다<br>I다 () 대체로 그렇다 (e<br>시기 바랍니다.                                 |
| 소 한 한 다 한 작도 의견을 묻는 잘 한 수 가 가 가 가 가 가 가 가 가 가 가 가 가 가 가 가 가 가                                                                                                    | 나용은 귀하에서<br>해당하는 부분에<br>이 전혀 그렇지<br>수 알레르기 질환<br>-<br><u>성문에 응답하</u><br>< 이건 페(                     | 3면에 대한 만속도]<br>광여하신 알색드기 실환 교육프<br>프시해구시기 바랍니다.<br>러한 교육이 있다면 참여할 것<br>않다 ○ 별로 그렇지 않다<br>: 교육에 대한 의견이 있으시!                                                    | 도 그렇 전함<br>○ 보통이<br>○ 보통이<br>○ 보통이                              | 반에 대한 만속도 실분입니다<br>I다 () 대체로 그렇다 (@<br>시기 바랍니다.                                 |
| 고 긴 근 니 간 역 구 고 교객 에<br>한 만족도 조사<br>한 만족도 조사<br>10 소요 월 것입니다. 분 설문은 외부에 노출되거나 본 교육의 만족도 평가 이외의 다른 목<br>용디지 않을 것입을 악속드립니다.<br>14 입니다.                                              | 나용은 귀하에서<br>해당하는 부분에<br>이 전혀 그렇지<br>수 알레르기 질환<br>-<br><u>성문에 응답하</u><br>< 이건 페(                     | 3년에 대한 변속되<br>3년에라 (설란 의국) 실환 교육프<br>표시에구시기 바랍니다.<br>러한 교육이 있다면 참여할 것<br>않다 ○ 별로 그렇지 않다<br>: 교육에 대한 의견이 있으시!<br>여 주셔서 감사합니다.<br>[지 제출하기<br>작성 완 5             | 도그명 전:<br>(이다.•<br>) 보통이<br>면 책여주기                              | 1에 대한 만속도 실문입니다<br>I다 이 대체로 그렇다 (e<br>네기 바랍니다.                                  |
| 그 근 니 긴 역구구고 바꾹 기   한 만족도 조사   금번 전형된 교육에 대한 만축도 의견을 분는 월문으로 구성되어 있으며 응답하사는 데 약   10 소요형 것입니다. 본 설문은 외부에 노출되거나 본 교육의 만축도 평가 이외의 다른 육   응지지 않을 것입을 악속드립니다.   28 입니다.               | 나용은 귀하에서 해당하는 부분에<br>제당하는 부분에<br>이 전혀 그렇지<br>수압례르기 집환<br>-<br><u>성문에 응답하</u><br>< 이전 페(             | 9년에 대한 번속도]<br>감여하신 알려드가 실환 교육프<br>표시에구시가 바랍니다.<br>엄한 교육이 있다면 참여할 것<br>않다 () 별로 그렇지 않다<br>: 교육에 대한 의견이 있으시!<br>· 교육에 대한 의견이 있으시!<br>· 제출하기<br>지 제출하기<br>작성 완뢰 | 도그명 선생<br>《이다.•<br>이 보통이<br>면 책어주기                              | 1에 대한 만속도 실운입니다<br>I다 이 대체로 그렇다 @<br>네기 바랍니다.                                   |
|                                                                                                    | 나동은 귀하에서 해당하는 부분에 해당하는 부분에 이 그 가슴에 또 이 이 건혀 그렇지 수 알려르기 길흔                                           | 9년에 대한 번속도]<br>감여하신 알려드가 실환 교육프<br>피시에구시가 바랍니다.<br>러한 교육이 있다면 참여할 것<br>않다 () 별로 그렇지 않다<br>: 교육에 대한 의견이 있으시!<br>대 제출하기<br>작성 완료                                | 도그명 전(<br>(이다.•<br>이 보통이<br>면 적어주)<br>문 후                       | 1 (이 대체로 그렇다 ()<br>(기 바랍니다.                                                     |
| - 스 디 디 디 니 디 역 구 고 프 적 기<br>난 만족도 조사<br>하 전철령 고록에 대한 만족도 의견을 듣는 철준으도 구성되어 있으며 충답하사는 데 약<br>하 소요월 것입니다. 본 설문은 외부에 노출되거나 폰 교육의 만족도 평가 이외의 다른 목<br>당지지 않을 것입을 약속도됩니다.<br>목 입니다.<br> | 나동은 귀하에서<br>에당하는 부분에<br>이 전혀 그렇지<br>수 알레르기 길호<br>-<br><u>성문에 응답하</u><br>< 이전 페(                     | 현면에 대한 면축되<br>알데라신 일랜드가 일환 교육프<br>표시에구시가 바랍니다.<br>러한 교육이 있다면 참여할 것<br>않다 별로 그렇지 않다<br>: 교육에 대한 의견이 있으시                                                        | 도그명 선생<br>신이다.•<br>이 보통이<br>인 철생이주가<br>한<br>문 후                 | 1에 대한 만속도 실문입니다<br>I다 () 대체로 그렇다 ()<br>내기 바랍니다.                                 |
|                                                                                                    | 나동은 귀하에서<br>해당하는 부분에<br>다음에 또 이<br>○ 전혀 그렇지<br>◆알레르기 질환<br>-<br>-<br>《 이전 페(                        | 19년에 대한 변속되<br>3년에라 실험 의 실환 교육파<br>표시에구시기 바랍니다.<br>러한 교육이 있다면 참여할 것<br>않다 ○ 별로 그렇지 않다<br>: 교육에 대한 의견이 있으시<br>서 주셔서 감사합니다.<br>[지 세술하기<br>작성 완뢰                 | 도그명 전대<br>(이다.•<br>이 보름이<br>인 범 에어주)<br>면 책 어주)<br>문 후<br>응답 (1 | 1 에 대한 만속도 실운입니다<br>이 대체로 그렇다 ()<br>이 바랍니다.<br>지 하 기 하 기                        |
| 같 같 같 다 한 만족도 여건을 듣는 알픈으로 구성되어 있으며 충당하시는 데 약<br>같이 소요할 것입니다. 본 알픈은 외부에 노출되거나 본 교육의 만축도 평가 이외의 다른 역<br>사용되지 않을 것입을 약속드립니다.<br>관육 입니다.<br>같 * ******************************        | 나용은 귀하에서<br>에당하는 부분에<br>1. 다음에 또 이<br>이 전혀 그렇지<br>수입레르기 질환<br>-<br>-<br>-<br>-<br>-<br>- 이진 페(<br>· | 2년에 대한 번옥노]<br>영어하신 열여드가 실환 교육프<br>표시에구시가 바랍니다.<br>러한 교육이 있다면 참여할 것<br>않다 ○ 별로 그렇지 않다<br>: 교육에 대한 의견이 있으시                                                     | 도그명 전(<br>(이다.•<br>이 보통이<br>면 적어주)<br>문 후<br>응답 (1<br>스         | 1 <sup>00</sup> 대한 만속도 실운입니다<br>이 대체로 그렇다 (e<br>니기 바랍니다.<br>이 제출하기<br>이 하 부 모 ! |

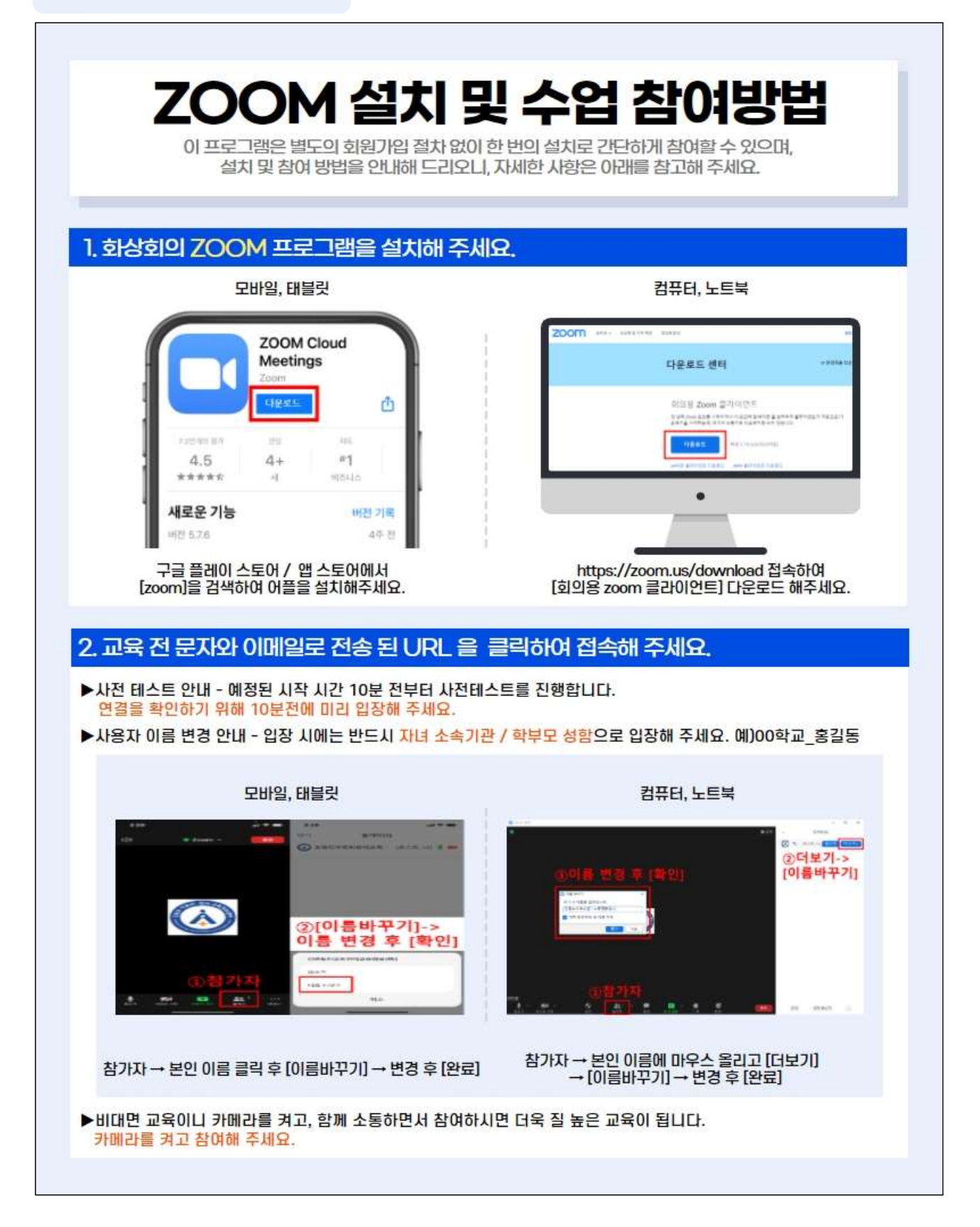